## TUTORIAL INSTALL DAN MENGGUNAKAN PLUGIN POLYLANG

# **CARA INSTALL POLYLANG**

| Plugins « BAPERSI — W | for ×                                                         |             | 0 - 0 ×                                    |
|-----------------------|---------------------------------------------------------------|-------------|--------------------------------------------|
| ← → C 🔒 Secure        | https://bapsi.undip.ac.id/wp-admin/plugins.php                |             | ☆ 🔮 :                                      |
| 🚯 🖀 BAPERSI 📀 B       | 🛛 🗭 0 🕂 New                                                   |             | Howdy, BAPSI UNDIP 🔟                       |
| Dashboard             | Plugins Add New                                               |             | Screen Options 🔻 Help 🔻                    |
| 🖈 Posts               |                                                               |             |                                            |
| 9 Media               | Plugin                                                        | Description |                                            |
| 📕 Pages               | You do not appear to have any plugins available at this time. |             |                                            |
| Comments              | Plugin                                                        | Description |                                            |
| 🖈 Projects            |                                                               |             |                                            |
| 🔊 Appearance          |                                                               |             |                                            |
| 💉 Plugins             |                                                               |             |                                            |
| Installed Plugins     |                                                               |             |                                            |
| Add New               |                                                               |             |                                            |
| Editor                |                                                               |             |                                            |
| 📥 Users               |                                                               |             |                                            |
| 差 Tools               |                                                               |             |                                            |
| IT Settings           |                                                               |             |                                            |
| D Divi                |                                                               |             |                                            |
| Collapse menu         |                                                               |             |                                            |
|                       | Thank you for creating with WordPress.                        |             | Version 4.9.8                              |
| 🗄 🔿 Type here t       | o search 👃 🛱 🤮 🗔 🎯 🤌                                          | u 📞 🔤 💴 🥼   | 운 ^ 雪 딛 d× <sup>3:21 PM</sup> - 10/17/2018 |

Klik Add New.

### Pada Keyword ketik Polylang

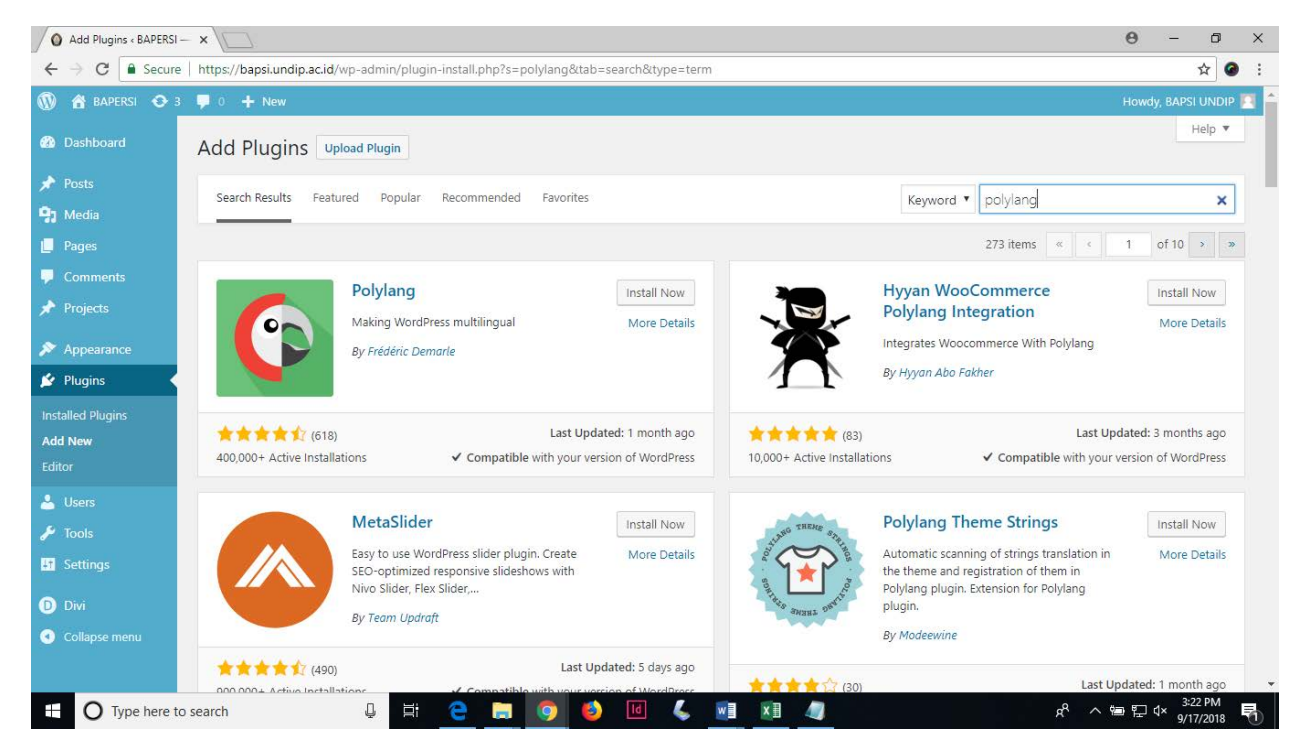

#### Klik Install Now

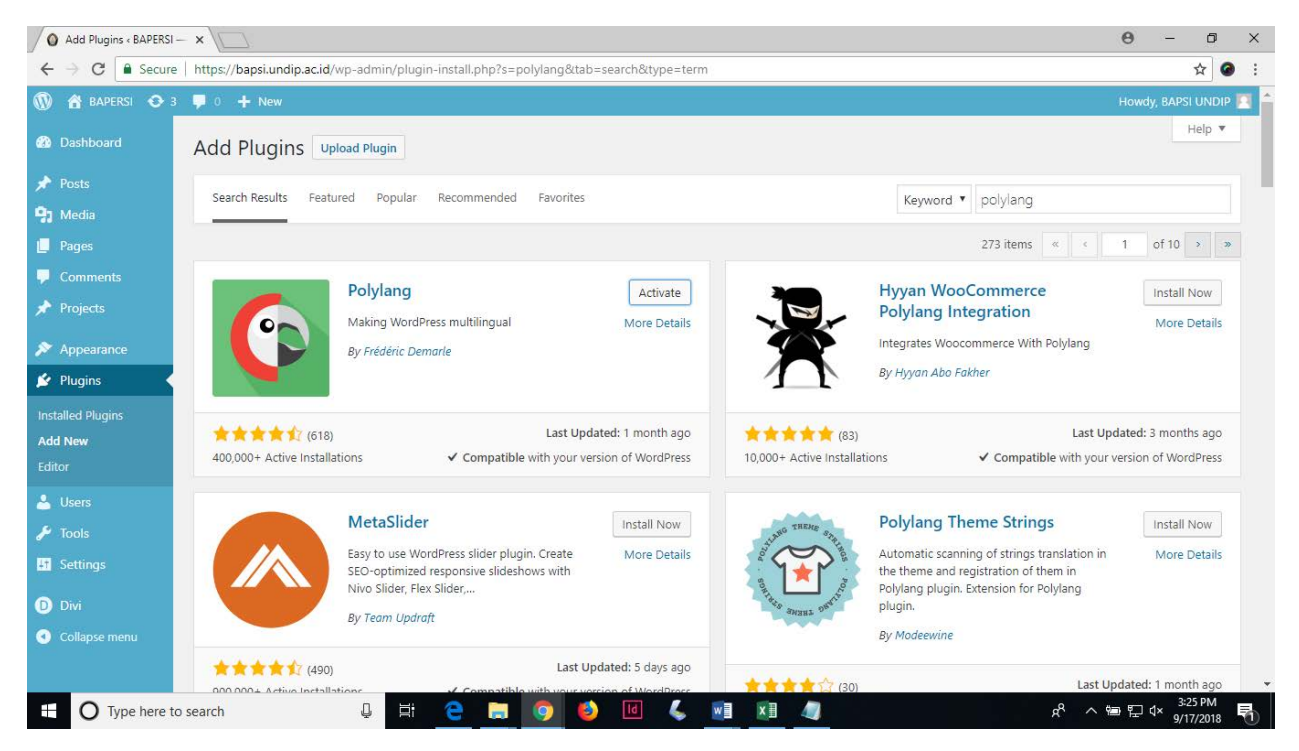

### Klik Activate

| Plugins « BAPERSI — W                                   | Vor ×                                       |                                                                                                  | θ                        | - 0                  | ×   |
|---------------------------------------------------------|---------------------------------------------|--------------------------------------------------------------------------------------------------|--------------------------|----------------------|-----|
| $\leftrightarrow$ $\Rightarrow$ C $\blacksquare$ Secure | e   https://bapsi.undip.ac.id/wp-admin/plug | ins.php?plugin_status=all&paged=1&s                                                              |                          | ☆ 🤇                  | ð 1 |
| 🔞 🖀 BAPERSI 📀 B                                         | 3 📮 0 🕂 New                                 |                                                                                                  | Howdy,                   | BAPSI UNDIF          |     |
| 🚯 Dashboard                                             | Plugins Add New                             |                                                                                                  | Screen Options 🔻         | Help 🔻               | -   |
| 🖈 Posts                                                 | Plugin activated.                           |                                                                                                  |                          | G                    |     |
| 9) Media<br>📕 Pages                                     | All (1)   Active (1)                        |                                                                                                  | Search installed plugins |                      | 5   |
| Comments Projects                                       | Bulk Actions Apply                          | Description                                                                                      |                          | ी गरे                | m   |
| 🔊 Appearance                                            | Polylang     Settings   Deactivate          | Adds multilingual capability to WordPress<br>Version 2.3.10   By Frédéric Demarte   View details |                          |                      |     |
| 🖆 Plugins                                               | Plugin                                      | Description                                                                                      |                          |                      |     |
| Installed Plugins<br>Add New<br>Editor                  | Bulk Actions 🔻 Apply                        |                                                                                                  |                          | 1 ite                | m   |
| 🐣 Users                                                 |                                             |                                                                                                  |                          |                      |     |
| 🖋 Tools                                                 |                                             |                                                                                                  |                          |                      |     |
| 41 Settings                                             |                                             |                                                                                                  |                          |                      |     |
| 🕰 Languages                                             |                                             |                                                                                                  |                          |                      |     |
| D Divi                                                  |                                             |                                                                                                  |                          |                      |     |
| <ul> <li>Collapse menu</li> </ul>                       | Thank you for creating with WordPress.      |                                                                                                  |                          | Version 4.           | 9.8 |
| 🗄 🔿 Type here t                                         | to search                                   | <u>e = 🧔 🕴 🗉 失 📑 🗷 4</u>                                                                         | % ^ 箇 단 �                | 3:25 PM<br>9/17/2018 | 5   |

# CARA MENAMBAH BAHASA

### Sorot Languages, Klik Languages

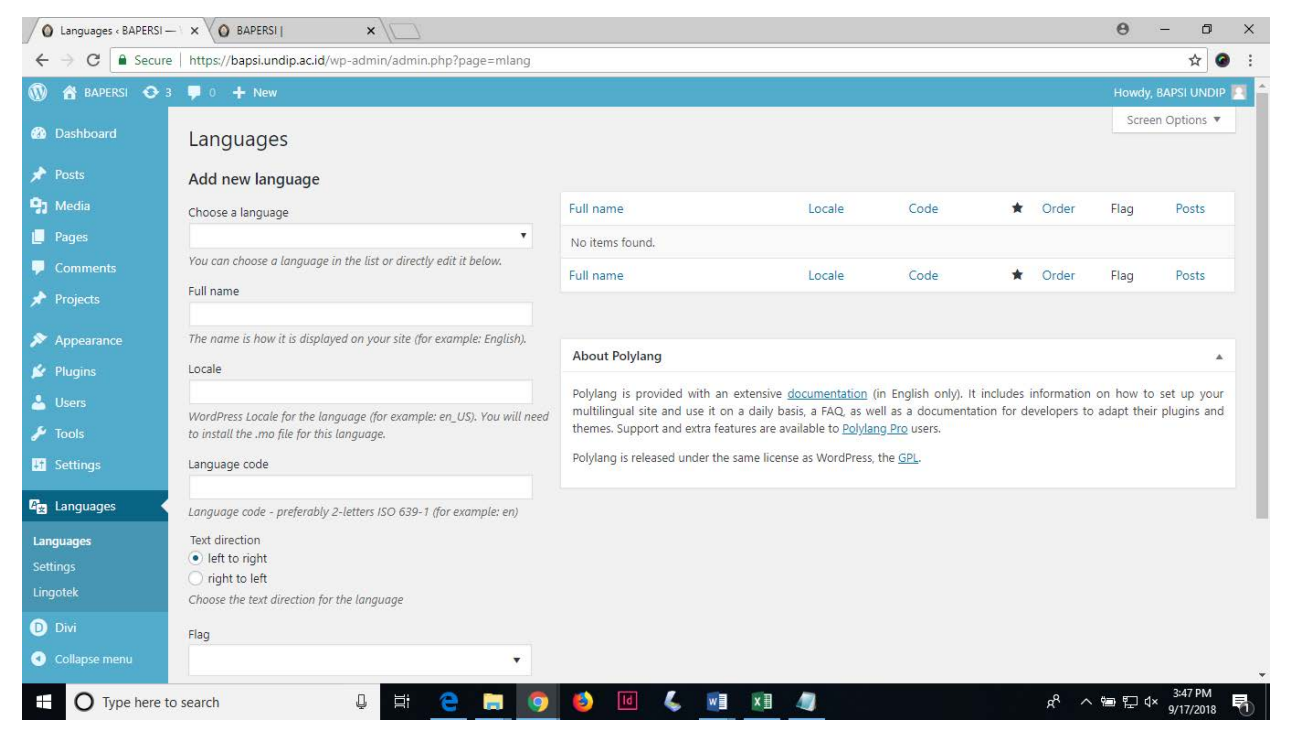

Choose a Language pilih Bahasa Indonesia.

### Klik Add new language

| O Languages « BAPE                |                                                                                                    |                                                                               |                                  |                         |                |                  | θ                                         | - 0                  | ×   |
|-----------------------------------|----------------------------------------------------------------------------------------------------|-------------------------------------------------------------------------------|----------------------------------|-------------------------|----------------|------------------|-------------------------------------------|----------------------|-----|
| ← → C 🔒 Se                        | cure   https://bapsi.undip.ac.id/wp-admin/admin.php?page=mlang                                                 |                                                                               |                                  |                         |                |                  |                                           | २ 🕁 🥝                |     |
| 🛞 🏠 BAPERSI 👄                     | 3 📮 0 🕂 New                                                                                                    |                                                                               |                                  |                         |                |                  | How                                       | dy, BAPSI UNDIF      |     |
| 🙆 Dashboard                       | Add new language                                                                                               | -                                                                             | Sec. Sec. Sec.                   |                         |                |                  |                                           |                      |     |
| 📌 Posts                           | Choose a language<br>Bahasa Indonesia - id_ID                                                                  | No items found.                                                               | Locale                           | Code                    | *              | Order            | Flag                                      | Posts                |     |
| 93 Media                          | You can choose a language in the list or directly edit it below.                                               | Full name                                                                     | Locale                           | Code                    | *              | Order            | Flag                                      | Posts                |     |
| 🚺 Pages                           | Full name<br>Bahasa Indonesia                                                                                  |                                                                               |                                  |                         |                |                  |                                           |                      |     |
| Comments                          | The name is how it is displayed on your site (for example: English).                                           | About Polylang                                                                |                                  |                         |                |                  |                                           |                      |     |
| Trojects                          | Locale<br>id ID                                                                                                | Polylang is provided with an ext                                              | ensive documentation (in English | n only). It includes in | formation on   | how to set       | up your mult                              | tilingual site and   | -   |
| Appearance Appearance             | WordPress Locale for the language (for example: en_US). You will need to install the mo file for this language | use it on a daily basis, a FAQ, as<br>available to <u>Polylang Pro</u> users. | well as a documentation for de-  | velopers to adapt th    | eir plugins an | d themes. S      | upport and e                              | xtra features are    | 5.4 |
| Lusers                            | Language code                                                                                                  | Polylang is released under the same license as WordPress, the <u>GPL</u>      |                                  |                         |                |                  |                                           |                      |     |
| 🖋 Tools                           | id                                                                                                    |                                                                               |                                  |                         |                |                  |                                           |                      |     |
| It Settings                       | Text direction                                                                                                 |                                                                               |                                  |                         |                |                  |                                           |                      |     |
| 🖳 Languages                       | left to right     ight to left                                                                                 |                                                                               |                                  |                         |                |                  |                                           |                      |     |
| Languages                         | Choose the text direction for the language                                                                     |                                                                               |                                  |                         |                |                  |                                           |                      |     |
| Settings<br>Lingotek              | Flag                                                                                                    |                                                                               |                                  |                         |                |                  |                                           |                      |     |
| D Divi                            | Choose a flag for the language.                                                                                |                                                                               |                                  |                         |                |                  |                                           |                      |     |
| <ul> <li>Collapse menu</li> </ul> | Order<br>O<br>Position of the language in the language switcher<br>Add new language                            |                                                                               |                                  |                         |                |                  |                                           |                      |     |
| O Type he                         | ere to search 🔒 🛱 🧲 🕞 🤦                                                                                        | 🌒 🕹 🔟 🐇 🧕                                                                     | 1 🚺 🥥                            |                         |                | я <sup>д</sup> ~ | (1) 11 11 11 11 11 11 11 11 11 11 11 11 1 | 3:48 PM<br>9/17/2018 | 5   |

# Choose a Language pilih English

| O Languages « BAPE |                                                                                         |                                                                        |                                  |                         |               |                  | θ               | -         | ٥           | ×  |
|--------------------|-----------------------------------------------------------------------------------------|------------------------------------------------------------------------|----------------------------------|-------------------------|---------------|------------------|-----------------|-----------|-------------|----|
| ← → C 🔒 Se         | cure https://bapsi.undip.ac.id/wp-admin/admin.php?page=mlang                            |                                                                        |                                  |                         |               |                  |                 | Q         | ☆ @         |    |
| 🛞 🕋 BAPERSI 📀      | 3 📮 0 🕂 New 🛱 Show all languages                                                        |                                                                        |                                  |                         |               |                  | How             | wdy, BAI  | PSI UNDIP   |    |
| Dashboard          | Add new language                                                                        | T. Harris                                                              | 1.0.010                          | Code.                   |               | Order            | Class.          |           | 1 ite       | m  |
| Docts              | Choose a language<br>English - en US                                                    | Pahasa Indonesia                                                       | id ID                            | id                      | -             | Ofder            | Hay             | P         | DSIS        |    |
| 91 Media           | You can choose a language in the list or directly edit it below.                        | banasa indonesia                                                       | 10_10                            | iu.                     | -             | 0                |                 |           |             |    |
| Pages              | Full name                                                                               | Full name                                                              | Locale                           | Code                    | *             | Order            | Flag            | P         | osts        |    |
| Comments           | English<br>The name is how it is displayed on your site (for example: English).         |                                                                        |                                  |                         |               |                  |                 |           | 1 ite       | em |
| 🖈 Projects         | Locale                                                                                  | About Polylang                                                         |                                  |                         |               |                  |                 |           |             |    |
| Appearance         | en_US<br>WordParc / occla for the language (for avaged an US). You will need to install | Polylang is provided with an exte                                      | ensive documentation (in English | n only). It includes in | formation o   | n how to set     | up your mu      | Itilingua | al site and | -  |
|                    | the .mo file for this language.                                                         | use it on a daily basis, a FAQ, as<br>available to Polylang Pro users. | well as a documentation for de   | velopers to adapt the   | eir plugins a | nd themes. S     | upport and      | extra fea | atures are  |    |
| 🕹 Users            | Language code                                                                           | Polylang is released under the sar                                     | me license as WordPress, the GP  | L                       |               |                  |                 |           |             |    |
| 🔑 Tools            | en<br>Language code - preferably 2-letters ISO 639-1 (for example: en)                  |                                                                        |                                  |                         |               |                  |                 |           |             | -  |
| Et Settings        | Text direction                                                                          |                                                                        |                                  |                         |               |                  |                 |           |             |    |
| 😰 Languages        | left to right     right to left                                                         |                                                                        |                                  |                         |               |                  |                 |           |             |    |
| Languages          | Choose the text direction for the language                                              |                                                                        |                                  |                         |               |                  |                 |           |             |    |
|                    | Flag                                                                                    |                                                                        |                                  |                         |               |                  |                 |           |             |    |
| Settings           | United States                                                                           |                                                                        |                                  |                         |               |                  |                 |           |             |    |
|                    | Choose a flag for the language.                                                         |                                                                        |                                  |                         |               |                  |                 |           |             |    |
|                    | 0                                                                                       |                                                                        |                                  |                         |               |                  |                 |           |             |    |
| Collapse menu      | Position of the language in the language switcher                                       |                                                                        |                                  |                         |               |                  |                 |           |             |    |
|                    | Add new language                                                                        |                                                                        |                                  |                         |               |                  |                 |           |             |    |
| 🗄 🔿 Type he        | ere to search 📮 🛱 🤤 📊 🍳                                                                 | 🔹 🚺 🕹 🖬                                                                | I 🛛 🥼                            |                         |               | x <sup>2</sup> / | 、<br>(1)<br>(1) | d× 3:     | 51 PM       | 剧  |

### Klik Add new language

| 🖉 🙆 Languages < BAPER                        |                                                                                                    |                                                                                                    |                                                                         |                                                |                              |                           | Θ                            | - 0                                  | ×           |
|----------------------------------------------|----------------------------------------------------------------------------------------------------|----------------------------------------------------------------------------------------------------|-------------------------------------------------------------------------|------------------------------------------------|------------------------------|---------------------------|------------------------------|--------------------------------------|-------------|
| ← → C 🔒 Sec                                  | ure https://bapsi.undip.ac.id/wp-admin/admin.php?page=mlang                                                                                                    |                                                                                                    |                                                                         |                                                |                              |                           |                              | Q 🕁 🤇                                | <b>ð</b> 11 |
| 🛞 🍙 BAPERSI 📀 :                              | 3 📮 0 🕂 New 🔤 Show all languages                                                                                                    |                                                                                                    |                                                                         |                                                |                              |                           | How                          | dy, BAPSI UNDI                       | IP 🔲 📍      |
| 🙆 Dashboard                                  | Languages                                                                                                    |                                                                                                    |                                                                         |                                                |                              |                           |                              | eeropuons                            |             |
| 📌 Posts<br>9 Media                           | You've just upgraded to the latest version of Polylang! Would you like to automatically translate your website for free? Click on Activate Lingotek to start translating.<br>Activate Lingotek Learn more |                                                                                                    |                                                                         |                                                |                              |                           |                              | ¢                                    | 9           |
| Pages Comments                               | There are posts, pages, categories or tags without language. You can set them all to the default language.                                                                                                |                                                                                                    |                                                                         |                                                |                              |                           |                              |                                      |             |
| 🖈 Projects                                   | Language added.                                                                                                    |                                                                                                    |                                                                         |                                                |                              |                           |                              | ¢                                    | 2           |
| Appearance                                   | Add new language                                                                                                    |                                                                                                    |                                                                         |                                                |                              |                           |                              | 2 ite                                | ems         |
|                                              | Choose a language                                                                                                    | Full name                                                                                                    | Locale                                                                  | Code                                           | *                            | Order                     | Flag                         | Posts                                |             |
| 📥 Users                                      | T                                                                                                    | Bahasa Indonesia                                                                                                 | id_ID                                                                   | id                                             | *                            | 0                         |                              | 0                                    |             |
| 🔑 Tools                                      | You can choose a language in the list or directly edit it below.                                                                                                    |                                                                                                    |                                                                         |                                                |                              |                           | _                            |                                      | - 1         |
| Settings                                     | Full name                                                                                                    | English                                                                                                    | en_US                                                                   | en                                             |                              | U                         | Tellar .                     | U                                    |             |
| 😰 Languages                                  | The name is how it is displayed on your site (for example: English).                                                                                                    | Full name                                                                                                    | Locale                                                                  | Code                                           | *                            | Order                     | Flag                         | Posts                                |             |
| Languages                                    | Locale                                                                                                    |                                                                                                    |                                                                         |                                                |                              |                           |                              | 2 ite                                | ems         |
| Strings translations<br>Settings<br>Lingotek | WordPress Locale for the language (for example: en_U5). You will need to install the .mo file for this language.                                                                                          | About Polylang                                                                                                   |                                                                         |                                                |                              |                           |                              |                                      | *           |
| D Divi                                       | Language code                                                                                                    | Polylang is provided with an extens<br>use it on a daily basis, a FAQ, as we<br>available to Polylang Pro users. | ive <u>documentation</u> (in English<br>ell as a documentation for deve | only). It includes inf<br>elopers to adapt the | ormation or<br>ir plugins ar | how to set<br>d themes. S | up your mult<br>upport and e | ilingual site an<br>xtra features ar | re          |
| <ul> <li>Collapse menu</li> </ul>            | Language code - preferably 2-letters ISO 639-1 (for example: en) Text direction Inft to right inft to left                                                                                                | Polylang is released under the same                                                                              | license as WordPress, the <u>GPL</u> .                                  |                                                |                              |                           |                              |                                      | _           |
| Type her                                     | e to search 🔒 🗮 🤤 🧔 🧿                                                                                                    | ) 🙋 🖪 🐇 🗾                                                                                                    | <u>×I</u> 4                                                             |                                                |                              | x <sup>6</sup> ~          | 、 🗐 🖓 ଏ                      | × 3:53 PM<br>9/17/2018               | 5           |

### **MENTRANSLATE PAGES KE BAHASA INGGRIS**

Sorot Pages, Klik All Pages

Silahkan klik page yang mau di translate. Misalnya klik Kontak Kami

|                    | cone   https://bapstonoip.ac.io/wp-admin/concentprip/bos/_type=page |        |             | 4 ¥                     |
|--------------------|---------------------------------------------------------------------|--------|-------------|-------------------------|
| 🔒 BAPERSI 📀        | 3 🛡 0 🕂 New 🕼 Show all languages                                    |        | 11.         | Howdy, BAPSI UNI        |
|                    | All (17)   Mine (1)   Published (17)   Trash (1)                    |        |             | Search Pa               |
|                    | Bulk Actions 🔻 Apply All dates 🔻 Filter                             |        |             | 17 (                    |
| ndia.              | Title                                                               | Author |             | Date                    |
| jes -              | (no title) — Front Page                                             | bapsi  | -           | Published<br>2018/02/05 |
| es<br>:w           | Bagian Perencanaan                                                  | bapsi  | -           | Published<br>2015/01/23 |
|                    | 🗌 — Sub Bagian Perencanaan Akademik                                 | bapsi  | -           | Published<br>2015/01/23 |
| ojects<br>pearance | 🗌 — Sub Bagian Perencanaan Pengembangan Kampus                      | bapsi  | -           | Published<br>2015/01/23 |
|                    | Bagian Sistem Informasi                                             | bapsi  | -           | Published<br>2015/01/23 |
|                    | 🗌 — Sub Bagian Pelayanan Informasi                                  | bapsi  | P           | Published 2015/01/23    |
|                    | 🗌 — Sub Bagian Data                                                 | bapsi  | -           | Published 2015/01/23    |
| i                  | Download                                                            | bapsi  |             | Published<br>2016/04/27 |
|                    | Kontak Kami     Edit i Quick Edit i Trash   View                    | bapsi  |             | Published<br>2013/11/20 |
|                    | Pengembangan Sistem Informasi BAPSI                                 | bapsi  | - <u></u> - | Published<br>2015/01/23 |

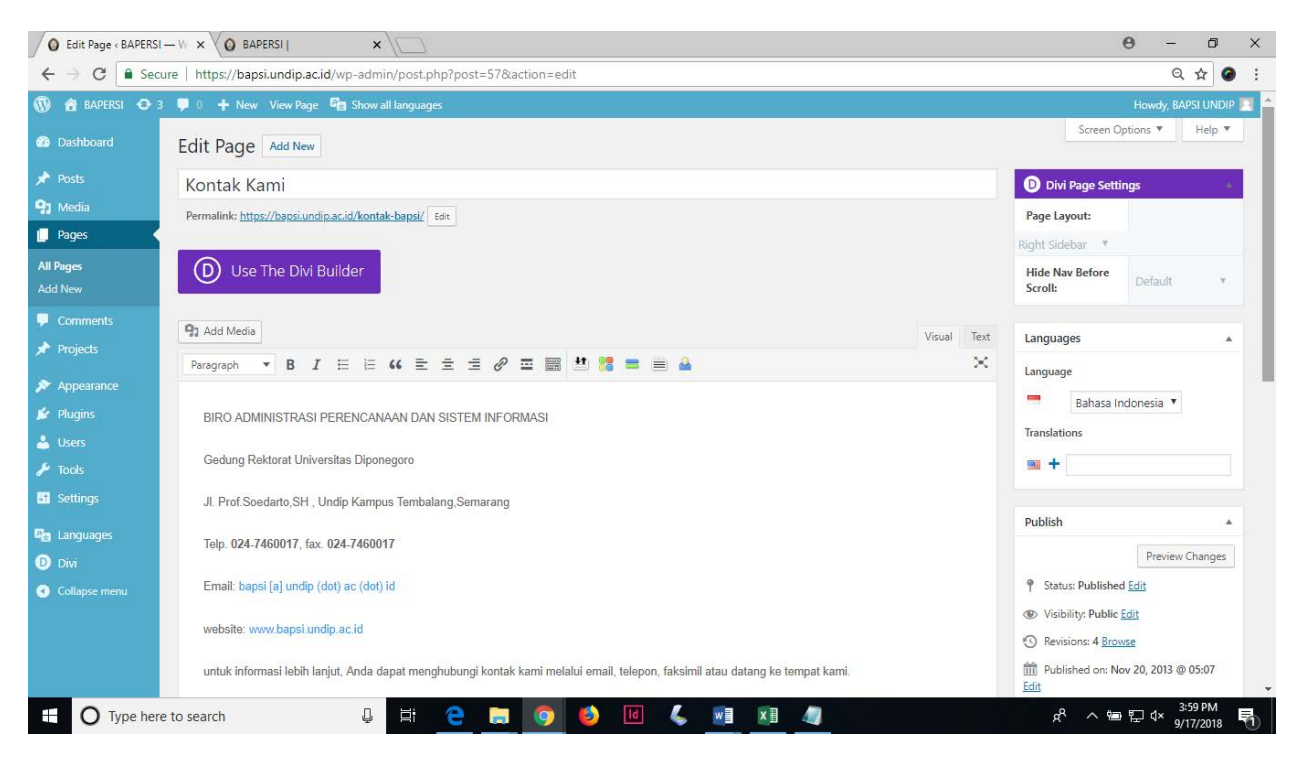

Klik tanda tambah disamping bendera US.

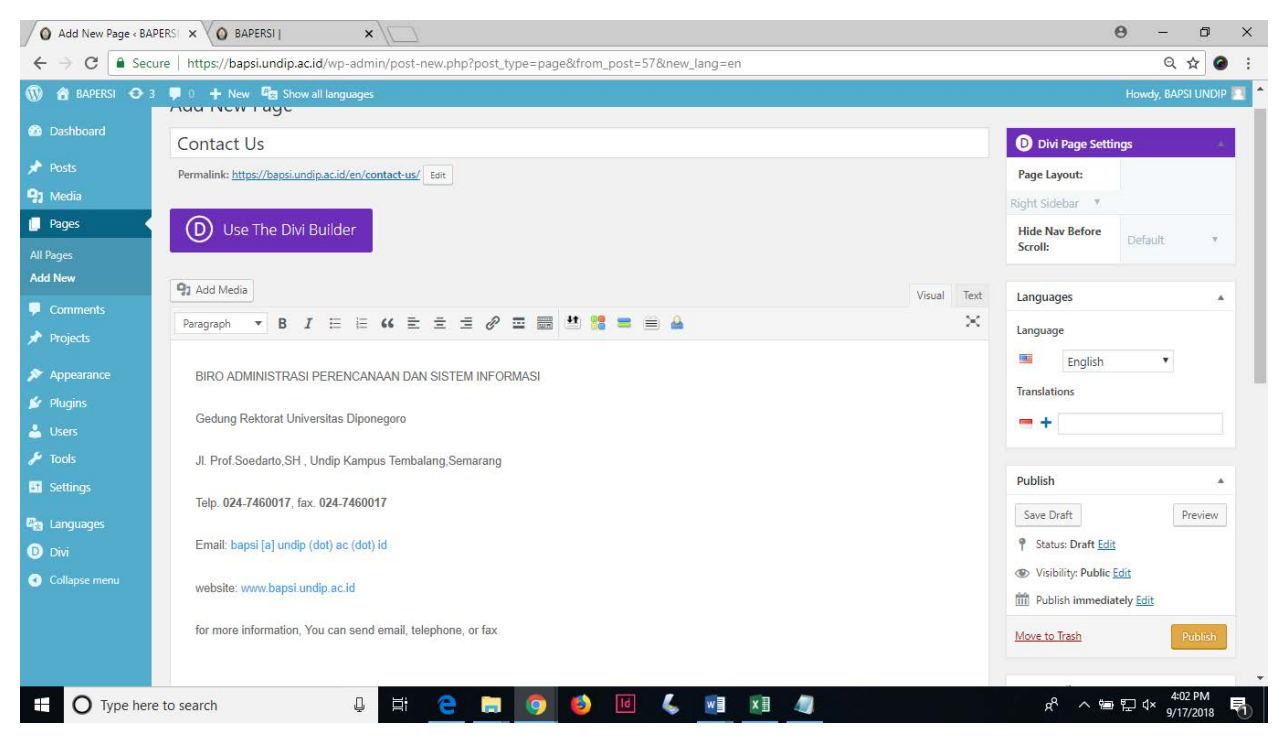

Klik Publish

Klik tanda tambah disamping Bendera Indonesia

| Add New Page « BA     | PERSI ×                                                                                      |             | 0 – 0 ×                                                          |
|-----------------------|----------------------------------------------------------------------------------------------|-------------|------------------------------------------------------------------|
| ← → C 🔒 Sec           | ure https://bapsi.undip.ac.id/wp-admin/post-new.php?post_type=page&from_post=650&new_lang=id |             | 옥☆ 🙆 :                                                           |
| 🛞 🏦 BAPERSI 🔿 3       | 🕫 🛡 0 🕂 New 📴 Show all languages                                                             |             | Howdy, BAPSI UNDIP 🔟 📤                                           |
| 🙆 Dashboard           | Add New Page                                                                                 |             | Screen Options 🔻 Help 💌                                          |
| 📌 Posts               |                                                                                              |             | Divi Page Settings                                               |
| 91 Media              |                                                                                              |             | Page Layout:                                                     |
| Pages                 |                                                                                              |             | Right Sidebar 🔻                                                  |
| All Pages<br>Add New  | D Use The Divi Builder                                                                       |             | Hide Nav Before<br>Scroll: Default v                             |
| Comments              | 92 Add Media                                                                                 | Visual Text | Languages                                                        |
| Projects              | Paragraph 🔻 B I 🗄 🗄 ፋ 🗮 🖆 🖉 🏛 🧱 💾 🎇 🚍 🚔 🔮                                                    | ×           | Language                                                         |
| Appearance Appearance |                                                                                              |             | Bahasa Indonesia 🔻                                               |
| 🛓 Users               |                                                                                              |             | Translations                                                     |
| 🖋 Tools               |                                                                                              |             | Contact Us                                                       |
| If Settings           |                                                                                              |             |                                                                  |
| 🖳 Languages           |                                                                                              |             | Publish                                                          |
| Divi Divi             |                                                                                              |             | Save Draft Preview                                               |
| Collapse menu         |                                                                                              |             | P Status: Draft <u>Edit</u>                                      |
|                       |                                                                                              |             | Visibility: Public Edit                                          |
|                       | Word count: 0                                                                                |             |                                                                  |
|                       | Funant                                                                                       |             | Publish                                                          |
| Type here             | e to search 🔱 🛱 🤮 🔚 🧕 🙆 📧 💪 📓 🧕                                                              |             | x <sup>R</sup> ヘ ■ 문 ⊄× <sup>8:32 AM</sup><br>9/18/2018 <b>튓</b> |

Ketik terjemahan Bahasa Indonesianya

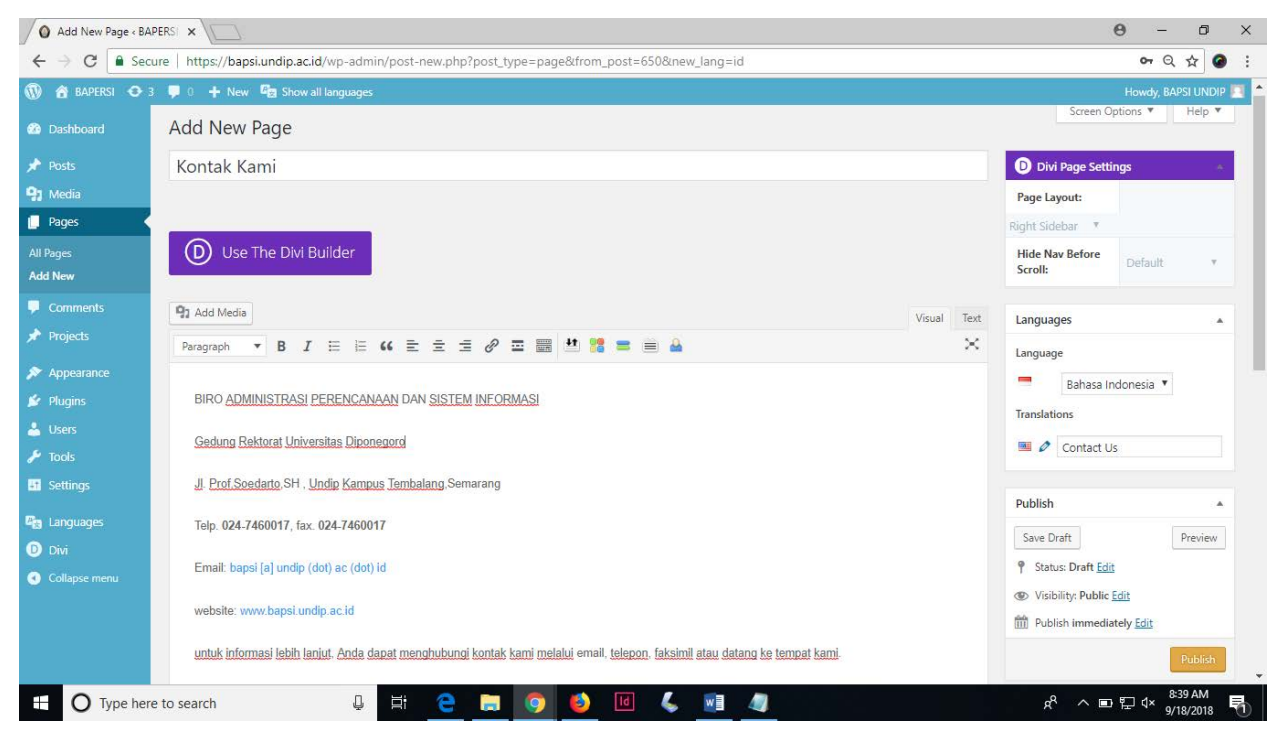

Klik Publish

Silahkan untuk pages yang lain diterjemahkan seperti panduan diatas.

Setelah itu post juga diterjemahkan seperti panduan tersebut.

## **MENAMBAHKAN LOGO BAHASA**

#### Appearance => widget

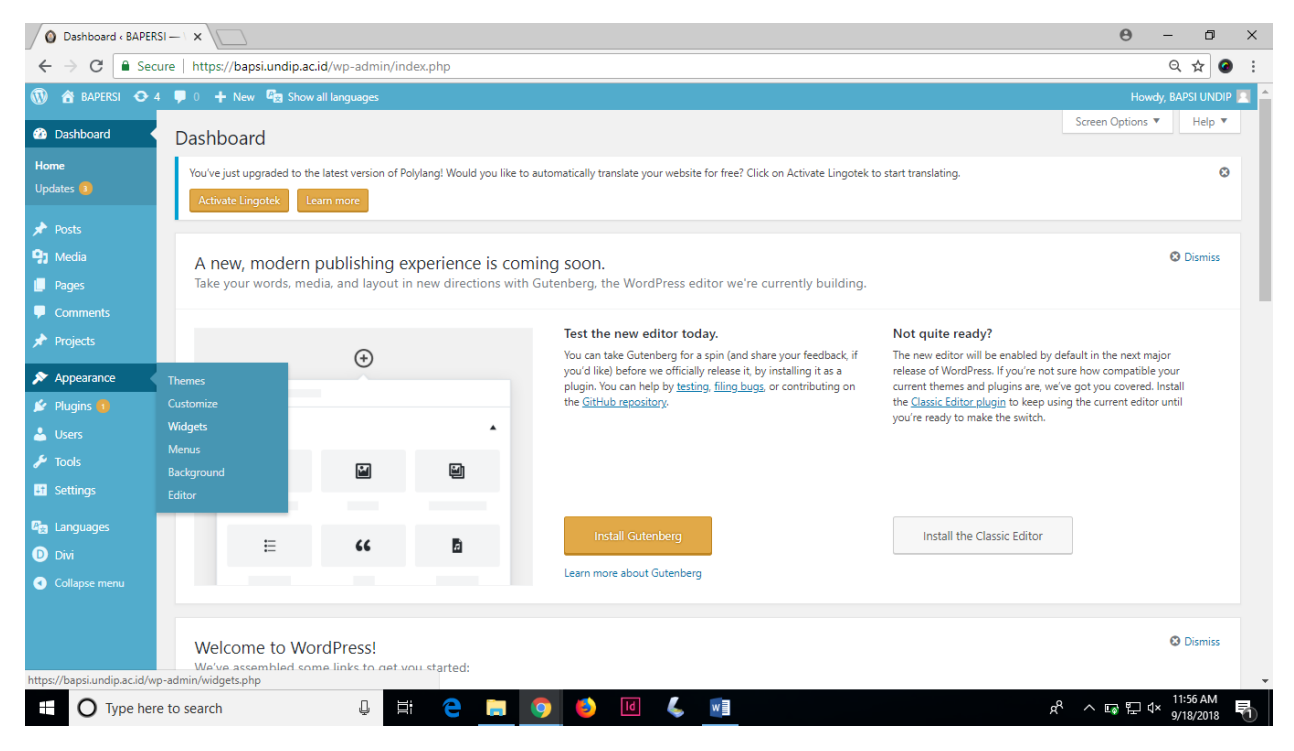

Drag Laguage switcher ke posisi widget yang anda inginkan.

| Widgets « BAPERSI -               | -w × \                                                                                 |                                     |                                                                               |                    |                                   | Θ -                 | - 0                   | ×        |
|-----------------------------------|----------------------------------------------------------------------------------------|-------------------------------------|-------------------------------------------------------------------------------|--------------------|-----------------------------------|---------------------|-----------------------|----------|
| ← → C 🔒 Sec                       | ure https://bapsi.undip.ac.id/wp-adm                                                   | nin/widgets.php                     |                                                                               |                    |                                   | (                   | २ 🕁 🕻                 | <b>B</b> |
| 🔞 🙆 BAPERSI 🖸 4                   | 🕴 📮 0 🕂 New 🛱 Show all language                                                        | 5                                   |                                                                               |                    |                                   | Howdy, I            | BAPSI UNDI            | IP 🔟 📩   |
| Dashboard                         | Widgets Manage with Live Previe                                                        | w                                   |                                                                               |                    |                                   |                     |                       | _        |
| 📌 Posts                           | Available Widgets                                                                      |                                     | Sidebar                                                                       |                    | Footer Area #3                    |                     |                       |          |
| Media                             | To activate a widget drag it to a sidebar or<br>and delete its settings, drag it back. | click on it. To deactivate a widget | RSS: Berita dari UNDIP                                                        | ×                  | Footer Area #4                    |                     | *                     |          |
| Comments                          | Archives                                                                               | Audio                               | Language Switcher                                                             |                    |                                   |                     |                       |          |
| 📌 Projects                        | A monthly archive of your site's Posts.                                                | Displays an audio player.           | Title                                                                         |                    |                                   |                     |                       |          |
| 🔊 Appearance                      | Calendar                                                                               | Categories                          |                                                                               |                    |                                   |                     |                       |          |
| Themes                            | A calendar of your site's Posts.                                                       | A list or dropdown of categories.   | Displays as dropdown<br>Displays language names                               |                    |                                   |                     |                       |          |
| Customize<br>Widgets              | Custom HTML                                                                            | ET About Me Widget                  | <ul> <li>Displays flags</li> <li>Forces link to front page</li> </ul>         |                    |                                   |                     |                       |          |
| Menus                             | Arbitrary HTML code.                                                                   | Displays About Me Information       | Hides the current language Hides language Hides languages with no translation |                    |                                   |                     |                       |          |
| Background<br>Editor              | ET Adsense Widget                                                                      | ET Advertisement                    | The widget is displayed for: All languages                                    | ¥                  |                                   |                     |                       |          |
| 💉 Plugins 🚳                       | Displays Adsense Ads                                                                   | Displays Advertisements             | Delete                                                                        | Save               |                                   |                     |                       |          |
| 🛓 Users                           | Gallery                                                                                | Image                               |                                                                               |                    |                                   |                     |                       |          |
| 🔑 Tools                           | Displays an image gallery.                                                             | Displays an image.                  | Footer Area #1                                                                | *                  |                                   |                     |                       |          |
| Settings                          | Language Switcher                                                                      | Meta                                | Footer Area #2                                                                | *                  |                                   |                     |                       |          |
| 🕼 Languages                       | Displays a language switcher                                                           | Login, RSS, & WordPress.org links.  |                                                                               |                    |                                   |                     |                       |          |
| D Divi                            | Navigation Menu                                                                        | Pages                               | Here you can create new widget areas for use in t                             | he Sidebar modul   | 9.<br>Taidabar d' ar Taidabar 51  | n na mBinta with th | is thoma              |          |
| <ul> <li>Collapse menu</li> </ul> | Add a navigation menu to your sidebar.                                                 | A list of your site's Pages.        | Widget Name                                                                   | ar z., sidebar 3*, | sidebar 4 or sidebar 5 Will cause | e connicts with th  | is ineme.             | -        |
| O Type her                        | e to search                                                                            | H 😋 🔚 🧿 (                           | ف 🖌 🖌                                                                         |                    | ^ <sup>م</sup>                    | ⊑@ [] (×            | 11:58 AM<br>9/18/2018 | 5        |

Centang tampilang yang anda inginkan. Klik save.

### **MENAMPILKAN DI MENU**

#### Klik Appearance => Menu

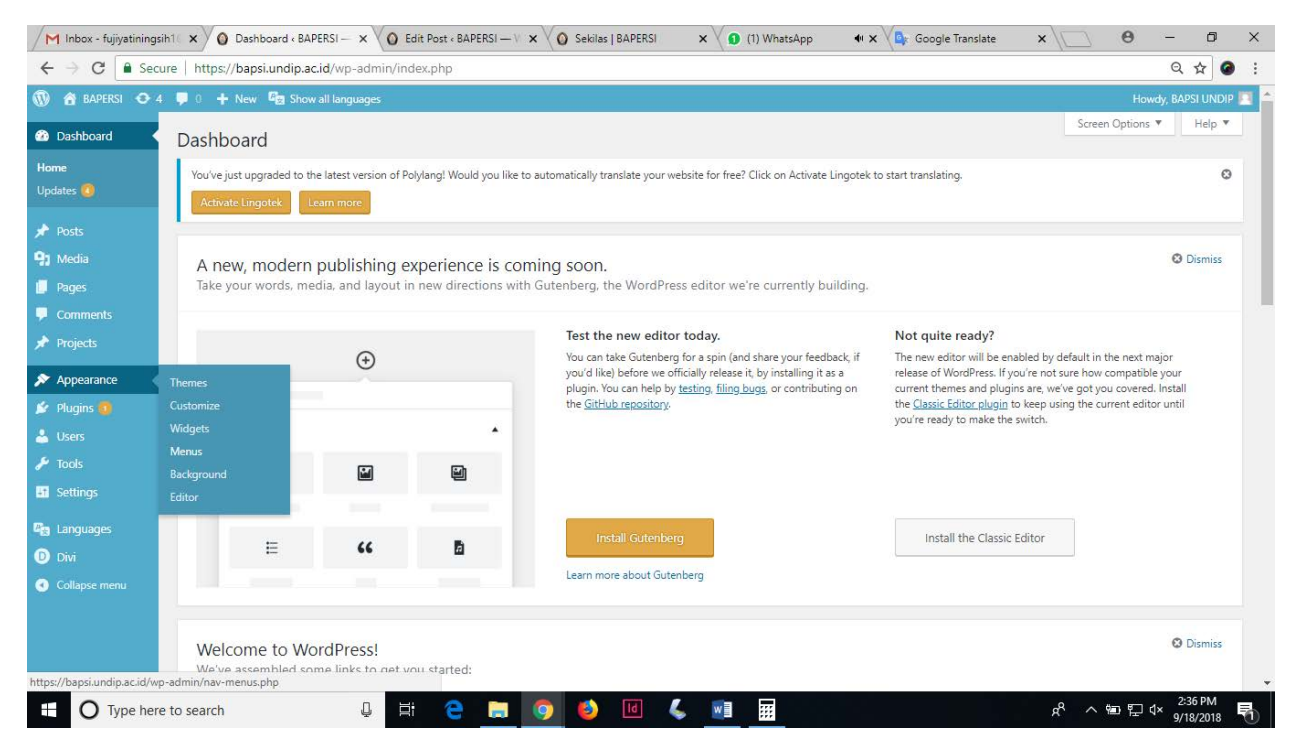

#### Sesuaikan menurut keinginan.

| M Inbox - fujiyatiningsi                 | ih1 × O Menus + BAPERSI — Wo × O Ec                 | lit Post « BAPERSI — V X V 🖉 Sekilas   BAPERSI X V S What                                                                                                    | App 🗙 🖓 🗛 Google Translate 🗙 🗸                       | × 6 - 6 X                                              |
|------------------------------------------|-----------------------------------------------------|----------------------------------------------------------------------------------------------------|------------------------------------------------------|--------------------------------------------------------|
| ← → C 🔒 Secu                             | ure https://bapsi.undip.ac.id/wp-admin/nav          | -menus.php                                                                                                    |                                                      | ९ 🕁 🙆 :                                                |
| 🚯 👩 BAPERSI 📀 4                          | 🌻 0 🕂 New 🖳 Show all languages                      |                                                                                                    |                                                      | Howdy, BAPSI UNDIP 🔟 📤                                 |
| 🙆 Dashboard                              | Menus Manage with Live Preview                      |                                                                                                    |                                                      | Screen Options V Help V                                |
| <ul><li>Posts</li><li>Media</li></ul>    | Edit Menus Manage Locations                         |                                                                                                    |                                                      |                                                        |
| Pages Comments                           | Edit your menu below, or <u>create a new menu</u> . |                                                                                                    |                                                      |                                                        |
| 🖈 Projects                               | Language switcher                                   | Menu Name MenuIndonesia                                                                                                    |                                                      | Save Menu                                              |
| Appearance                               | Language switcher                                   | Menu Structure<br>Drag each item into the order you prefer. Click the arrow on the right of<br>There are some invalid menu items. Please check or delete them. | the item to reveal additional configuration options. | _                                                      |
| Menus<br>Background<br>Editor            | Pages •<br>Posts •                                  | Beranda Custom Link 🔻                                                                                                    |                                                      |                                                        |
| 🖉 Plugins 👩                              | Projects v                                          | Sekilas Page v                                                                                                    | *                                                    |                                                        |
| <ul> <li>Users</li> <li>Tools</li> </ul> | Custom Links •<br>Categories •                      | Produk dan Layanan sub item Page                                                                                                    | •                                                    |                                                        |
| Languages                                | Project Categories •<br>Project Tags •              | Pengembangan Sistem Informasi<br>BAPSI sub-item                                                                                                    | lage v                                               |                                                        |
| Collapse menu                            |                                                     | Software sub item                                                                                                    | age 💌                                                | ÷                                                      |
| O Type here                              | e to search                                         |                                                                                                    | 5                                                    | そへを取りす。<br>そうででです。<br>そうででは、<br>2/39 PM<br>9/18/2018 売 |

Klik Save Menu

| M Inbox - fujiyatining                                        | jsih1 ×                                        | Edit Post • BAPERSI — V × 🚫 Sekilas   BAPERSI × 📢 (1) WhatsApp × 🖓 🔓 Google Translate                                                                                                | × \_ 0 - 0 ×                                   |
|---------------------------------------------------------------|------------------------------------------------|----------------------------------------------------------------------------------------------------|------------------------------------------------|
| ← → C  Sec                                                    | cure   https://bapsi.undip.ac.id/wp-admi       | /nav-menus.php                                                                                                    | ९ ☆ 🙆 🗄                                        |
| <ul> <li>BAPERSI • ·</li> <li>Dashboard</li> </ul>            | 4                                              | Kasta Kast                                                                                                    | Howdy, BAPSI UNDIP                             |
| 🖈 Posts                                                       | Project Categories                             | NUTLAK Kattiji Poye *                                                                                                    |                                                |
| 9 Media                                                       | Project Tags                                   | V Sekilas Page V                                                                                                    |                                                |
| 📕 Pages                                                       |                                                | Sejarah subitem Page 💌                                                                                                    |                                                |
| Comments                                                      |                                                | Visi, Misi dan Tujuan <i>sub item</i> Page 💌                                                                                                    |                                                |
| Appearance                                                    |                                                | Struktur Organisasi <i>sub item</i> Page 💌                                                                                                    |                                                |
| Themes<br>Customize                                           |                                                | Peta Lokasi Page 🔻                                                                                                    |                                                |
| Widgets<br>Menus<br>Background<br>Editor                      |                                                | Menu Settings           Auto add pages         Image: Automatically add new top-level pages to this menu           Display location         Image: Primary Menu Bahasa Indonesia     |                                                |
| <ul> <li>Plugins (1)</li> <li>Users</li> <li>Tools</li> </ul> |                                                | <ul> <li>Primary Menu English</li> <li>Secondary Menu Bahasa Indonesia</li> <li>Secondary Menu English</li> <li>Footer Menu Bahasa Indonesia</li> <li>Footer Menu English</li> </ul> |                                                |
| <ul> <li>Settings</li> <li>Languages</li> <li>Divi</li> </ul> |                                                | Delete Menu                                                                                                    | Save Menu                                      |
| Collapse menu                                                 | Thank you for creating with <u>WordPress</u> . |                                                                                                    | Version 4.9.8                                  |
| 🗄 🔿 Type her                                                  | re to search                                   | H: 😋 🕽 🥥 赵 🕼 🐛 🖬 🖩                                                                                                    | x <sup>R</sup> ^ ╘╸ 문 ⊄× <sup>2:43 PM</sup> 号) |

Buat menu kembali dalam Bahasa inggris dengan cara Klik Create New Menu pada bagian atas dan langkah selanjutnya seperti panduan sebelumnya.